## 택배사 연동 및 자동 운송장 출력 사용 방법

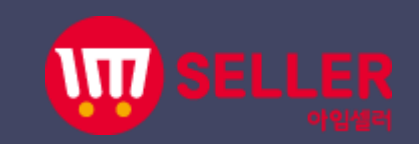

|        |        | 1             | sblink1 님 안녕하세요   š | 로그아웃 홍페이지 바  | 로가기   도움말   홈으로                       | 판매자사이트 바로가기 🗸 |  |
|--------|--------|---------------|---------------------|--------------|---------------------------------------|---------------|--|
| 상품정보관리 | 판매상품관리 | 주문관리          | 문의관리                | 통계관리         | 부가서비스                                 | 기본정보관리        |  |
| 상품조회   | 판매상품조회 | 주문상태별조회       | 상담내역 가져오기           | 기간별 매출통계     | 공지사항                                  | 기본정보관리        |  |
| 상품등록   | 판매기간관리 | 주문서 가져오기      | 문의사함 처리             | 제휴물별 매출동계    | 제휴물 공지사항                              | 비밀번호변경        |  |
| 상품판매정보 | 판매종료관리 | 주문확인/처리       | 긴급알리미 처리            | 카테고리별매출동계    | 1:1 Q&A 게시판                           | 사용자권한관리       |  |
| 연동대기상품 |        | 송장개별등록        |                     | 상품별매출동계      | 견적요청목록                                | 제휴물 계정정보      |  |
| 재고관리   |        | 송장송신관리        |                     | 지역별 매출통계     |                                       | 택배사 계약정보관리    |  |
| 상품대량등록 |        | 송장대량등록        |                     | 상품별 이용현황     |                                       | 데이터이전서비스 신청   |  |
| 상품대량수정 |        | 판매완료내역        |                     | 상품 연동현황      |                                       |               |  |
| 상품복원   |        | 송장이력관리        | 기본정보                | t 관리> 택      | 배사 계약                                 | 정보관리          |  |
| 상품수정이력 |        | 취소/반품/교환 관리   |                     | 서 탠 ㅎ        | ····································· |               |  |
| 재고연동이력 |        | 취소/반품/교환 가져오기 |                     | Ŀ <b>¬</b> ° |                                       |               |  |
|        |        | 운송장출력 이력      |                     |              |                                       |               |  |

## 제휴몰별 매출현황 \*2020년 06월 (전월 누계)

|                  | A 101 PR                |            | 49            | <b></b>          | 미술                 | 별매운      |                                  |  |
|------------------|-------------------------|------------|---------------|------------------|--------------------|----------|----------------------------------|--|
|                  |                         | 매출 (06/16) | 전일 대비 (06/15) | 매출 (06/14-06/16) | 천주 대비 (06/0706/13) | 매출 (06월) | ∥출<br>전월 대비 (05월)<br>0<br>0<br>0 |  |
|                  | 11번가                    | 0          | 0             | 0                | 0                  | 0        | 0                                |  |
|                  | 옥선                      | 0          | 0             | 0                | 0                  | 0        | 0                                |  |
| nin/basic/delive | 인터파크<br>ryConInfoMng.do | 0          | 0             | 0                | 0                  | 0        | 0                                |  |

|                                                                                                    |                  |                      |                                 |                              |            |        |          |           |                                    | -                        |                                                              |
|----------------------------------------------------------------------------------------------------|------------------|----------------------|---------------------------------|------------------------------|------------|--------|----------|-----------|------------------------------------|--------------------------|--------------------------------------------------------------|
| ∎택배사 계약정보·                                                                                                    | 관리               |                      |                                 |                              |            |        | Home > 7 | 본정보관리 > 『 | 백배사 계약정보관리                         | 1                        |                                                              |
| -<br>택배사 계약정보를 등록하는 화면입니다.<br>- 솔루션과 연계를 통하여 운송장번호를 발급받기 위해 업체와 택배사 간의 계약정보를 등록해주세요.<br>- 솔루션에서 운송장번호 발급에 지원되는 택배사는 우체국택배, CI대한통운, 로젠택배, 한진택배, 롯데택배, 일양로지스 입니다.<br>- 택배사 계약정보를 등록한후 승인결과가 승인 되어야 서비스 이용이 가능합니다.<br>1 계약정보 유효성검증은 사업자번호와 계약코드로 확인한후 승인처리됩니다. |                  |                      |                                 |                              |            |        |          |           | 1. 택배<br>클릭하.<br>* <sup>아임셀러</sup> | 사<br>세오<br><sub>에서</sub> | 계약정보 입력후 저장버튼을<br>2.<br><sup>지원해드리는 택배사는 우체국택배, CJ</sup>     |
| - 배쯩미는 택배사에서 정신                                                                                                    | 불가능한 택<br>산시 사용될 | 배사입니다.(시<br>수 있음으로 계 | +업자번호, 계약코드, 택<br>약한 금액이 정확하게 입 | 배사 업체코드를 정확히 입<br>J력되어야 합니다. | !력해주세요.)   | V      |          |           | 대한통운,<br>니다.                       | 로젠                       | 택배, 한진택배, 롯데택배, 일양로지스 입                                      |
| 판매자업체명                                                                                                    |                  | 중소기업·                | 유통센터                            |                              |            |        |          |           | * 우체국 트                            | ᄟ                        | · <mark>강제 승인 불가능</mark> 택배사 입니다. /<br>양코도 태배사업체 코도를 저화하 이려체 |
| 택배사 *                                                                                                    |                  | 로젠택배                 | ~                               |                              | 택배사 계약코드 * |        |          |           | 자갑자린도<br>주세요.                      | <u>'</u> , 71  =         | 쥐고드, 팩매자칩제 '고드늘 경획이 합락애                                      |
| 택배사업체코드 (우체국)                                                                                                    | 일경우 필수           |                      |                                 |                              | 발송지명 *     |        |          |           |                                    |                          |                                                              |
| 발송지 주소 *                                                                                                    |                  |                      | 우편번호                            |                              |            |        |          |           |                                    |                          |                                                              |
| 발송지 전화번호1 *                                                                                                    |                  |                      | <b>v</b>                        |                              | 발송지 전화번호2  |        | · ·      | -         |                                    |                          |                                                              |
| 도선료                                                                                                    |                  |                      |                                 |                              | 항공료        |        |          |           |                                    |                          |                                                              |
| 승인방법 *                                                                                                    |                  | ○ 일반                 | 장제                              |                              | 승인결과       |        |          |           |                                    |                          |                                                              |
| 승인처리일시                                                                                                    |                  |                      |                                 |                              | 승인거부사유     |        |          |           |                                    |                          |                                                              |
|                                                                                                    |                  |                      |                                 | 초기화                          | 저장         |        |          |           |                                    |                          |                                                              |
|                                                                                                    |                  |                      |                                 |                              |            |        |          |           | 취소                                 | ]                        |                                                              |
| 선택 택배사                                                                                                    | 택바               | 사계약코드                | 발송지명                            | 등록일시                         | 승인결과       | 승인처리일시 | 배송비정보    | 승인        | 수정                                 |                          |                                                              |
| □ CJ대한통운                                                                                                    |                  | 12345                | 아임셀러CJ001                       | 2020.06.01 14:02:46          |            |        | 수정       | 승인        | 수정                                 |                          |                                                              |
|                                                                                                    |                  |                      |                                 |                              |            |        |          |           |                                    |                          |                                                              |

|   |     |       |         |           |                     |        | 2      |    |                         |                               | 취소                      |                |
|---|-----|-------|---------|-----------|---------------------|--------|--------|----|-------------------------|-------------------------------|-------------------------|----------------|
|   | 선택  | 택배사   | 택배사계약코드 | 발송지명      | 등록일시                | 승인결과   | 승인처리일. |    | 배송비정보                   | 승인                            | 수정                      |                |
|   | 0   | 그대하트의 | 123456  | 아임걸리g001  | 2020.06.03 11:20:22 |        |        | -  | 등목                      |                               |                         |                |
|   | U   | 아네한송문 | 12343   | 918 20000 | 2020.00.01 14.02.40 |        |        |    |                         |                               |                         |                |
|   |     |       |         |           | 이전희                 | 확면     |        | 2. | · 택배시<br>승인이<br>합니디     | F 계약성<br>  되어야<br>F.          | 보를 등록<br>서비스 C          | F한 우<br>이용이 가능 |
|   | 배송비 | 등록    |         |           |                     |        |        |    | * 배송비는<br>될수 있을<br>정확하게 | - 택배사에서<br>음으로 계약힌<br>  입력되어야 | 정산시 사용<br>산 금액이<br>합니다. |                |
|   |     |       |         |           |                     |        | 추가 저장  | 3. | 배송비<br>면 됩니             | 비 등록하<br>니다.                  | 셨다면 승                   | ·인버튼을 눌러주시     |
| ſ |     |       | 로젠택배    |           | 택배사 계약코드            | 123456 |        |    | _                       |                               |                         |                |
| Ļ | Э.  | 박스규격  | 선물배송    | 료 신성      | 용배송료                | 착불배송료  | 반송배송료  | 2  |                         |                               |                         |                |
|   |     | 선택 🗸  |         | 0         | 0                   | 0      |        | C  |                         |                               |                         |                |
|   |     |       |         |           | ۲۶ <b> </b>         |        |        |    |                         |                               |                         |                |

## <주문건이 여러건인경우 송장출력>

## ▲송장개별등록 👔

Home > 주문관리 > 송장개별등록

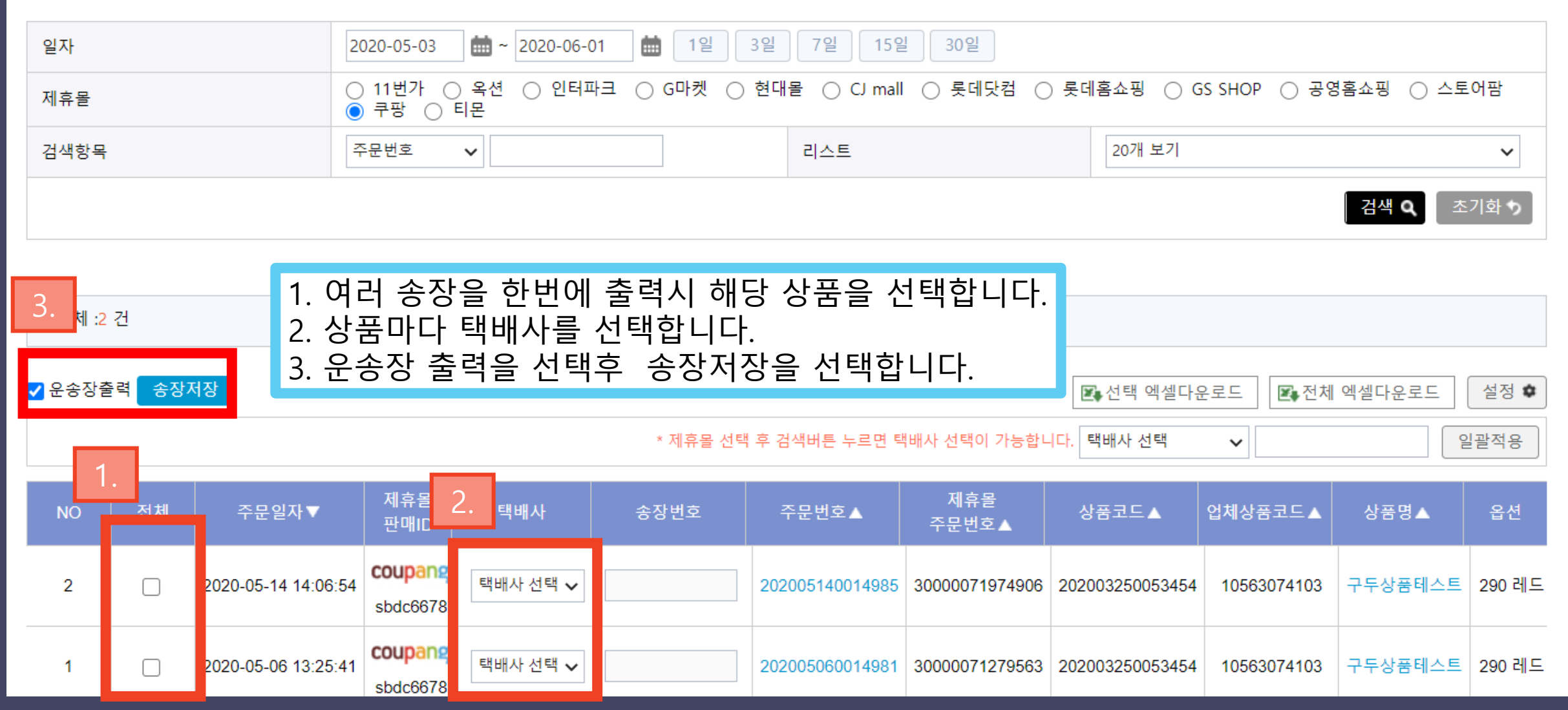

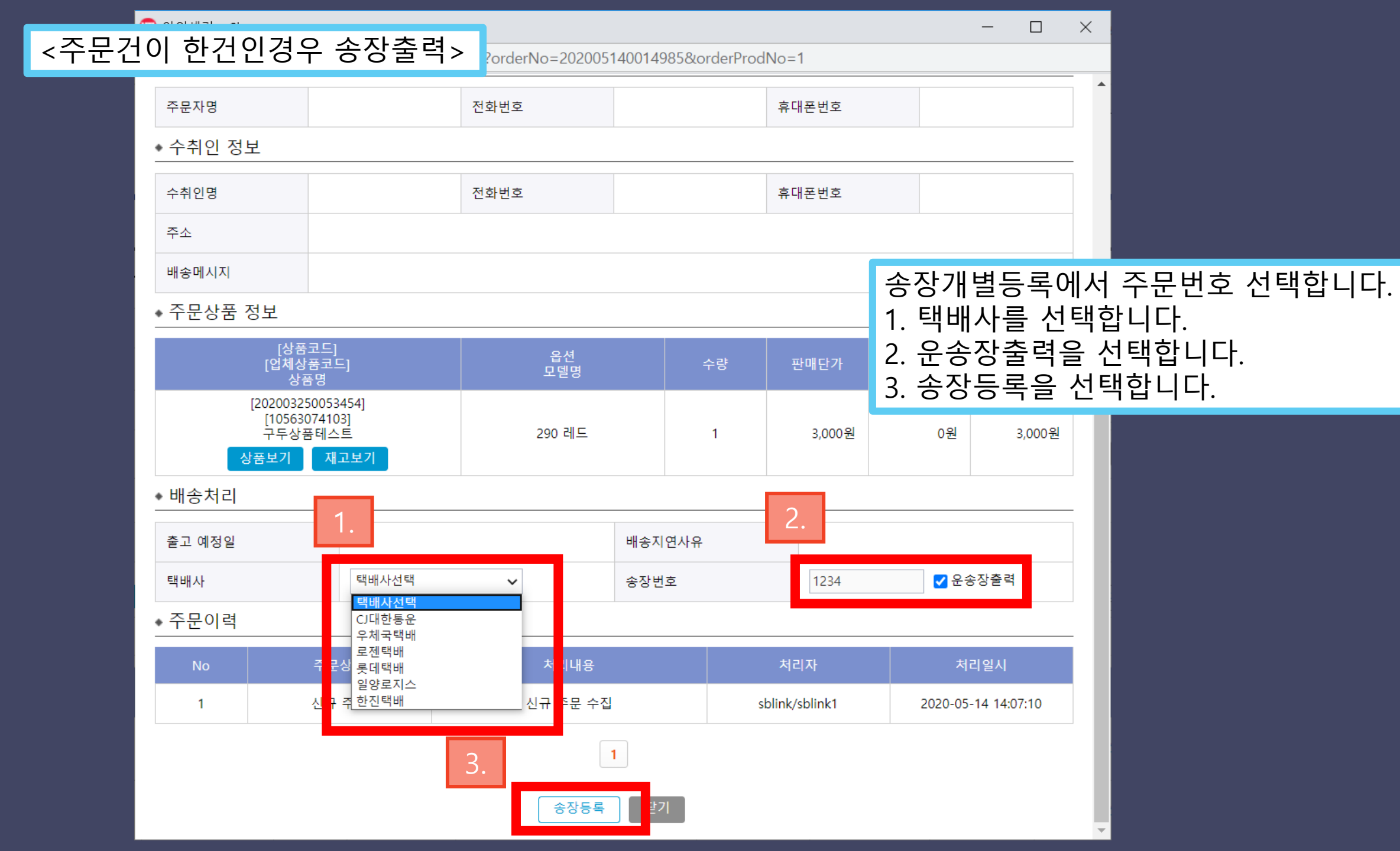

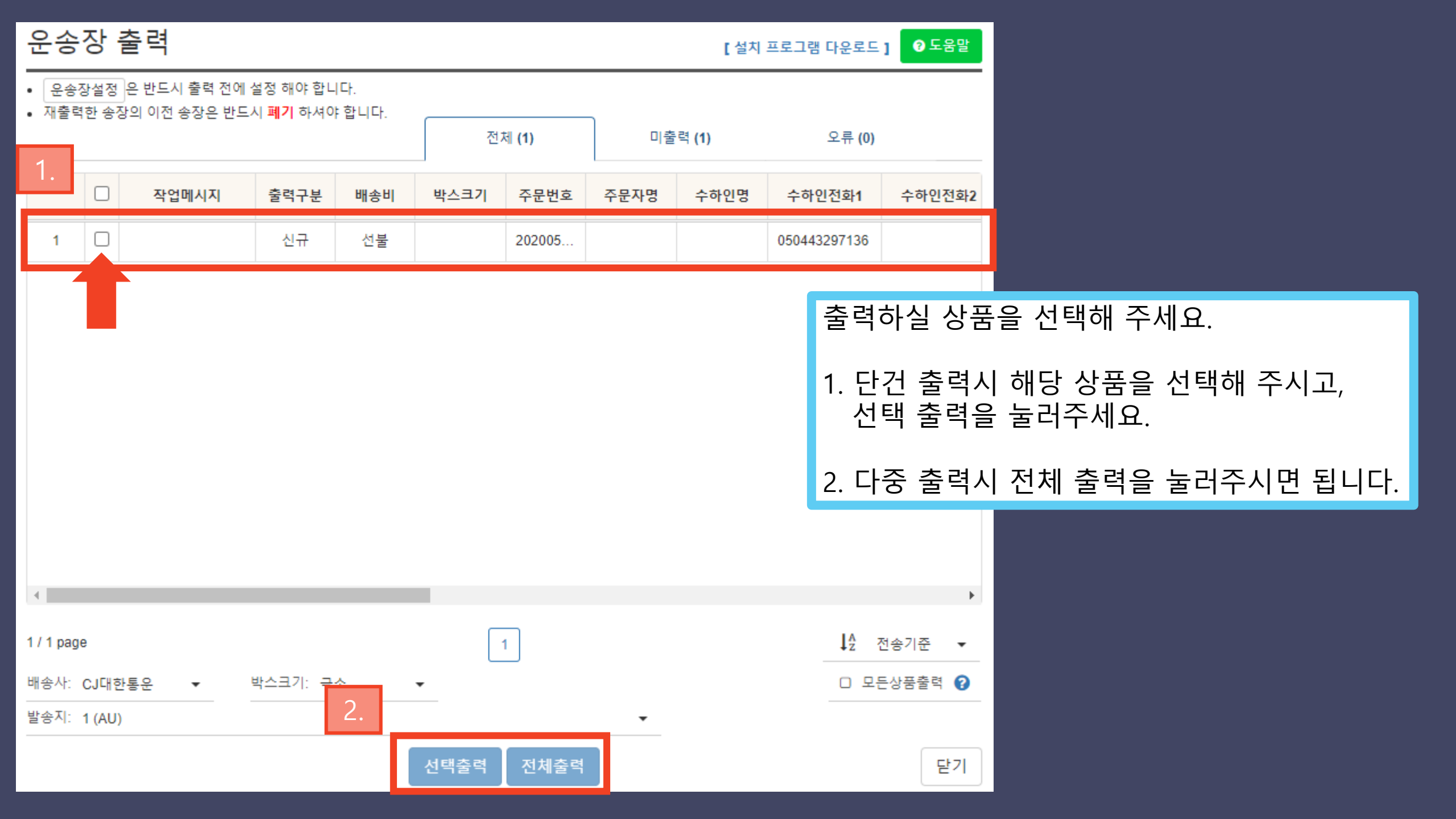

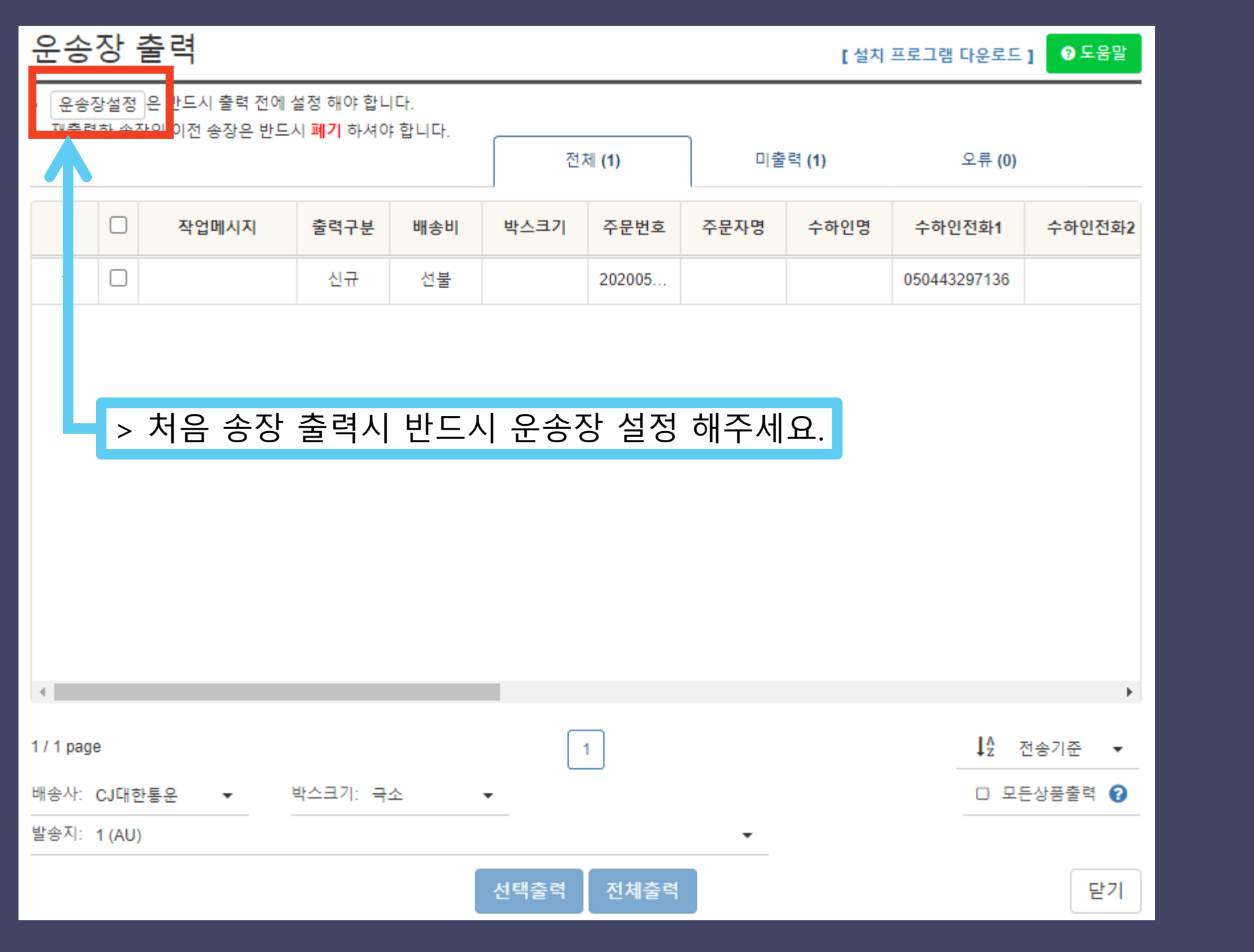

| 운송장클               | 들력 설치                                | 프로그램                 | 안내                                            |               |             | 0               | 도움말        |              |              |     |
|--------------------|--------------------------------------|----------------------|-----------------------------------------------|---------------|-------------|-----------------|------------|--------------|--------------|-----|
| ~ 프로그램             | 램안내                                  | 설치안내                 | 제거안내                                          | 설치확인          | 기능안내        | 수동설치안내          |            |              |              |     |
| • 운송장출력<br>• 운송장출력 | 력을 위한 프로그 <sup>:</sup><br>역 사용전 모든 프 |                      |                                               |               |             |                 |            |              |              |     |
| 프로                 | 르그램명                                 |                      | 프로                                            | 그램 설명         |             | 설치파일            |            |              |              |     |
| (필수)<br>굿스플로운:     | 송장출력                                 | 굿스플로 운송장             | 출력 프로그램                                       |               |             | ▲ <u>다운로드</u>   | ÷          |              |              |     |
| 필수<br>.NET Frame   | ework                                | 굿스플로 운송장<br>운송장출력 프로 | 설치 및 실행을 하기 위한<br>그램 <mark>설치 오류가 발생</mark> 힐 | ▲ <u>다운로드</u> |             |                 |            |              |              |     |
| 브라우저               | 지원환경                                 |                      |                                               |               |             |                 |            |              |              |     |
| @ Intern           | net Explorer                         | 2 Microsof           | t Edge 💿 Goo                                  | ole Chrome    | Naver Whale | FireFox         |            |              |              |     |
|                    | 11                                   | 17 이상                | 3                                             | 8.0 이상        | 1.0 이상      | 32 이상           |            |              |              |     |
| * Windows          | XP , Vista 사                         | 용이 불가능 합니다.          |                                               |               |             |                 |            |              |              |     |
| * Apple Mac F      | PC의 경우 Booto                         | :amp를 이용 하여 W        | /indows 설치시 이용 가능                             | 등 합니다.        | 운송장 설       | 실정에 들어의<br>모두 디 | 오셔서<br>나운받 | 출력 설<br>아주세요 | [치 프로.<br>2. | 그램을 |
|                    |                                      |                      |                                               |               |             |                 |            |              |              |     |

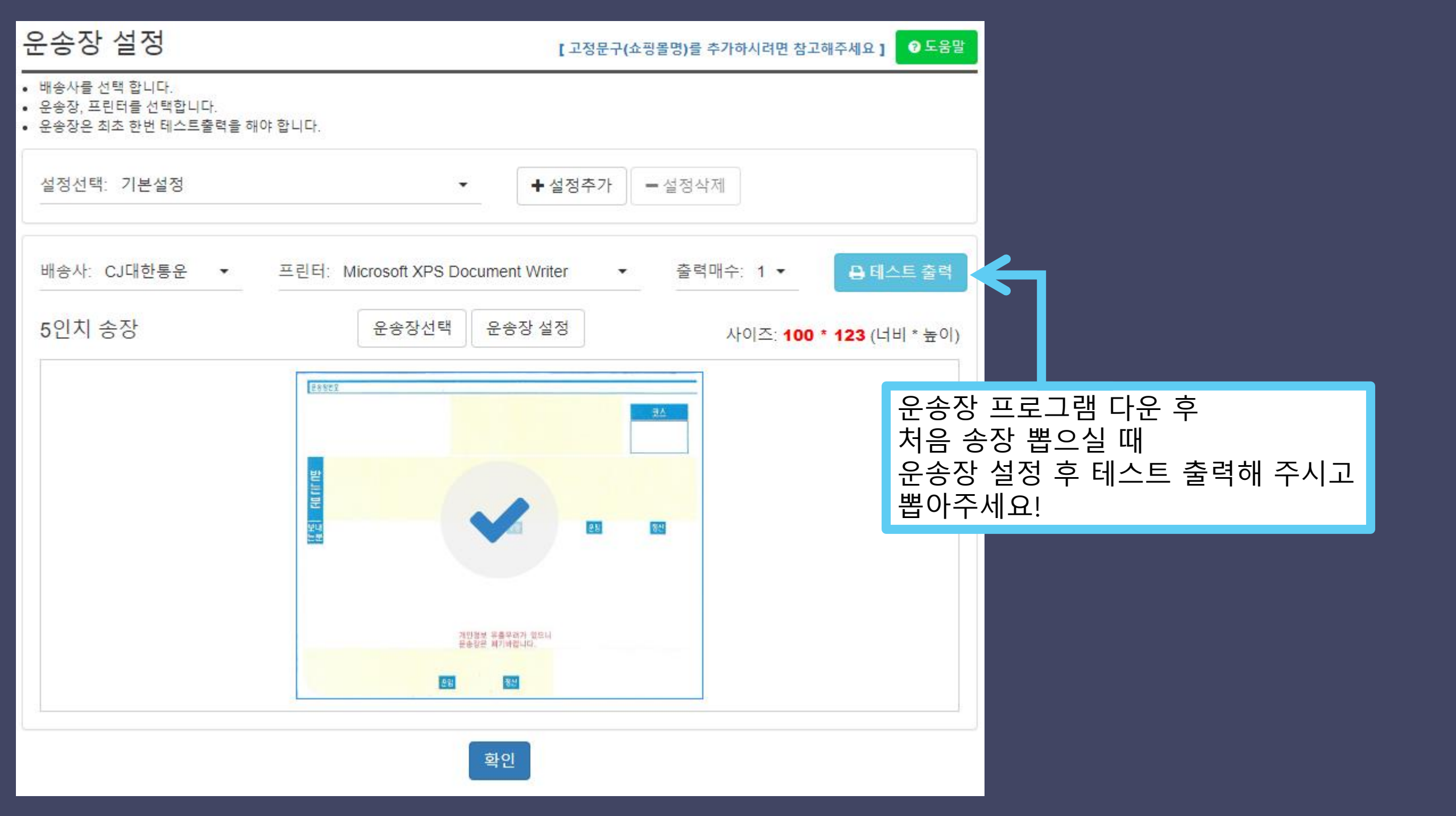

| 운송장 출력                                              |                                                |                  | [설치 프로그램 다운로드 ] 🛛 도움말   |
|-----------------------------------------------------|------------------------------------------------|------------------|-------------------------|
| <ul> <li>운송장설정 은 반드</li> <li>재출력한 송장의 이전</li> </ul> | 시 출력 전에 설정 해야 합니다.<br>송장은 반드시 <b>폐기</b> 하셔야 합니 | 다                |                         |
| A                                                   | 201                                            | 운송장 출력 중입니다.     | 류 (0)<br>화1 수하인전화2      |
| 1                                                   | 0%                                             |                  | 136                     |
|                                                     | 선택: 1 건                                        | 출력: 0 건 ( 0 장 )  | 오류: 0 건                 |
| 이성                                                  | 상 택배시<br>테 사요                                  | 사연동및자·<br>바번메느억( | 동 운송장                   |
|                                                     |                                                |                  | 깄ᆸᅴᅴ.                   |
| <                                                   |                                                |                  | •                       |
| 1 / 1 page                                          |                                                | 1                | ↓ <mark>A</mark> 전송기준 ▼ |
| 배송사: CJ대한통운                                         | ▼ 박스크기: 국소                                     | •                | D 모든상품출력 👔              |
| 발송지: 1(AU)                                          |                                                | •                |                         |
|                                                     |                                                | 선택출력 전체출력        | 닫기                      |